### ENT36

# Entreprises : Stages (Affectations des entreprises, tuteurs et référents)

## Menu Stages / Gestion de stage

La fenêtre Gestion des stages permet d'affecter les entreprises aux stagiaires, d'affecter les tuteurs entreprise et les professeurs référents.

L'affectation se fait avec les boutons ou par le clic-droit.

## Affecter une entreprise avec les boutons :

| ar Session                                                                                                    |                                                                                                    |                                                                                                    | Par Stagia                                                                                                    | aire                                                                                                    | Par Classe                                                                                                    |                                                                                        | Par Période                                                 | 31 -               | Par En          | treprise |
|----------------------------------------------------------------------------------------------------|----------------------------------------------------------------------------------------------------|----------------------------------------------------------------------------------------------------|----------------------------------------------------------------------------------------------------|----------------------------------------------------------------------------------------------------|----------------------------------------------------------------------------------------------------|----------------------------------------------------------------------------------------|-------------------------------------------------------------|--------------------|-----------------|----------|
| Tiltre par sess                                                                                                    | sion                                                                                                    | -                                                                                                    | Nom stagi                                                                                                    | iaire 🔳                                                                                                    | Filtre par classe                                                                                                    | $\equiv$                                                                               | Du                                                          | 31.                | <u>.</u>        |          |
|                                                                                                    |                                                                                                    |                                                                                                    | Prénom si                                                                                                    | tagiaire                                                                                                    |                                                                                                    |                                                                                        | Au                                                          | 31                 |                 |          |
| ntreprises                                                                                                    |                                                                                                    | Tuteurs entrepr                                                                                                    | ise                                                                                                    | Professeurs référents                                                                                                    | Visites 31                                                                                                    | <b>.</b>                                                                               |                                                             |                    |                 |          |
| Sans 💿                                                                                                    | Indif. 🔿 Ave                                                                                                    | c 🔘 Sans 💿 I                                                                                                    | ndif. 🔿 Avec                                                                                                    | 🔿 Sans 💿 Indif.                                                                                                    | O Avec O À effec                                                                                                    | ctuer 💿 Indif.                                                                         | O Effectuée                                                 | s                  |                 |          |
| hases                                                                                                    |                                                                                                    |                                                                                                    |                                                                                                    |                                                                                                    |                                                                                                    |                                                                                        |                                                             | _                  |                 |          |
| ) Effectués                                                                                                    | s 🔿 En cours 🤅                                                                                                    | 🕖 Indif. 🛛 🔿 À ven                                                                                                    | ir 🔿 Arrêtés                                                                                                    |                                                                                                    |                                                                                                    |                                                                                        |                                                             |                    |                 |          |
| Ses                                                                                                    | ssion                                                                                                    | Dates stage                                                                                                    | Stagiaire                                                                                                    | y 🌥 Classe y                                                                                                    | Entreprise                                                                                                    | y Tute                                                                                 | eur Ent. 💡                                                  | Prof. référe       | ent 💡 Vis       | site 🔺   |
| 2nde Stag                                                                                                    | ge 06/                                                                                                    | 11/2023 - 17/11/2023                                                                                                    | ASSO Jasmine                                                                                                    | 2A                                                                                                    |                                                                                                    | Affec                                                                                  | ter une entrep                                              | rise pour tous les | s stages coché  | és V I   |
| 2nde Stag                                                                                                    | 3e 1 06/                                                                                                    | 1/2023 - 17/11/2023                                                                                                    | POTTER Harry                                                                                                    | 2A                                                                                                    |                                                                                                    |                                                                                        |                                                             |                    |                 |          |
| 2nde Stag                                                                                                    | ge 06/                                                                                                    | 11/2023 - 17/11/2023                                                                                                    | RAIZ Zoé                                                                                                    | 24                                                                                                    |                                                                                                    | 📋 Suppi                                                                                | rimer l'entrepris                                           | se pour tous les s | stages cochés   | _        |
| 2nde Stad                                                                                                    | ge 06/                                                                                                    | 11/2023 - 17/11/2023                                                                                                    | SALO Morgan                                                                                                    | 24                                                                                                    | (                                                                                                    |                                                                                        |                                                             |                    |                 |          |
|                                                                                                    |                                                                                                    |                                                                                                    | theo morgan                                                                                                    | 20                                                                                                    |                                                                                                    |                                                                                        |                                                             |                    |                 | U        |
|                                                                                                    | cherche des entre                                                                                                    | prises                                                                                                    | Q                                                                                                    | O Toutes O A                                                                                                    | ctives 🔿 Inactives                                                                                                    | • Toutes                                                                               | O Priv                                                      | ées 🔿 Pu           | - (             |          |
|                                                                                                    | Cherche des entre<br>Les entre<br>CAST<br>Nom court                                                                                 | prises                                                                                                    | Q Nom                                                                                                    | ○ Toutes ⊙ A<br>Siret                                                                                                    | ctives O Inactives                                                                                                    | ● Toutes<br>vité CP 《                                                                  | O Priv                                                      | ées O Pu<br>Ville  | - (<br>Ibliques |          |
|                                                                                                    | Cherche des entre                                                                                                    | prises                                                                                                    | Nom                                                                                                    | O Toutes O A<br>Siret                                                                                                    | ctives O Inactives                                                                                                    | Toutes     Vité CP      59115                                                          | Priv                                                        | ées O Pu<br>Ville  | ibliques        |          |
|                                                                                                    | Les entre<br>Les entre<br>CAST<br>Nom court<br>STO                                                                                  | prises                                                                                                    | Q<br>Nom                                                                                                    | ○ Toutes ⊙ A<br>Siret                                                                                                    | ctives O Inactives<br>: Secteur d'activ                                                                                                    | Toutes                                                                                 | O Priv                                                      | ées O Pu<br>Ville  | - (<br>abliques |          |
|                                                                                                    | Les entre<br>Les entre<br>CAST<br>Nom court<br>STO                                                                                  | prises                                                                                                    | Q Nom                                                                                                    | ○ Toutes ● A<br>Siret                                                                                                    | ctives Inactives                                                                                                    | Toutes<br>vité CP ©<br>59115                                                           | O Priv                                                      | ées 🔿 Pu<br>Ville  | ibliques        |          |
| C Rec                                                                                                    | Les entre<br>Les entre<br>CAST<br>Nom court<br>STO                                                                                  | eprises                                                                                                    | Rom SNOP Mathilde                                                                                                    | C Toutes O A Siret                                                                                                    | ctives Inactives                                                                                                    | Toutes<br>vité CP c<br>59115                                                           | O Priv                                                      | ées 🔿 Pu<br>Ville  | ibliques        |          |
| C Rec                                                                                                    | Les entre<br>Les entre<br>CAST<br>Nom court<br>STO                                                                                  | Prises Prises CASTORAMA 11/2023 - 17/11/2023 14/2023 - 17/11/2023                                                                                                    | Rom<br>SNOP Mathilde                                                                                                    | C Toutes O A<br>Siret                                                                                                    | ctives O Inactives                                                                                                    | Toutes     S9115                                                                       | O Prive                                                     | ées O Pu<br>Ville  | ibliques        |          |
| C Rec                                                                                                    | Les entre<br>Les entre<br>CAST<br>Nom court<br>STO                                                                                  | CASTORAMA                                                                                                    | Nom SNOP Mathilde SNOP Mathilde SNOP Mathilde                                                                                                    | C Toutes O A<br>Siret                                                                                                    | ctives Inactives<br>Secteur d'actives                                                                                                    | Toutes<br>vité CP ¢<br>59115                                                           | Prive<br>LEERS                                              | ées O Pu<br>Ville  | ibliques        |          |
| C Rec                                                                                                    | Les entre<br>Les entre<br>CAST<br>Nom court<br>STO<br>S la fenêt                                                                    | CASTORAMA                                                                                                    | Nom<br>SNOP Mathilde                                                                                                    | C Toutes ⊙ A<br>Siret<br>2A<br>PS, cocher une                                                                                                    | ctives O Inactives<br>Secteur d'actives<br>e (ou plusieurs)<br>s les stages co                                                                                                    | Toutes vité CP  59115  ) stagiair                                                      | Prive<br>LEERS<br>Pre(S)<br>7) »                            | ées O Pu<br>Ville  | ibliques        |          |
| C Rec<br>C Rec<br>2 nde Stag<br>2 nde Stag<br>Dan:<br>Cliqu<br>NB                                                                                                    | Les entre<br>Les entre<br>CAST<br>Nom court<br>S la fenêt<br>uer sur                                                                | CASTORAMA                                                                                                    | Nom<br>SNOP Mathide<br>SNOP Mathide<br>SNOP mathide<br>SNOP mathide<br>SNOP mathide                                                                                                    | C Toutes • A<br>Siret                                                                                                    | ctives Inactives<br>Secteur d'actives<br>e (ou plusieurs)<br>s les stages co                                                                                                    | Toutes vité CP  59115 ) stagiair pochés (F7 es coché                                   | Prive<br>LEERS<br>(C(S)<br>(C) »                            | ées O Pu<br>Ville  | a Ta            |          |
| C Rec                                                                                                    | Les entre<br>Les entre<br>CAST<br>Nom court<br>TO<br>ge 06/<br>s la fenêt<br>uer sur<br>i faut qu                                   | CASTORAMA                                                                                                    | Nom<br>SNOP Mathilde<br>SNOP Mathilde<br>SNOP MAThilde<br>SNOP MAThilde<br>S                                                                                                    | C Toutes O A<br>Siret<br>2A<br>23<br>24<br>25<br>25<br>26<br>26<br>26<br>27<br>26<br>26<br>27<br>27<br>27<br>27<br>27<br>27<br>27<br>27<br>27<br>27<br>27<br>27<br>27                                                                                                    | ctives Inactives<br>Secteur d'actives<br>e (ou plusieurs)<br>s les stages co<br>pus les stagiaire<br>imer l'entrepris                                                                | ) stagiair<br>bchés (F7<br>es coché                                                    | Priv<br>LEERS<br>e(S)<br>7) »                               | ées O Pu<br>Ville  | ibliques        |          |
| C Rec<br>C Rec<br>C As<br>C C Rec<br>C As<br>C C Rec<br>C As<br>C C Rec<br>C As<br>C C Rec<br>C Rec<br>C | Les entre<br>Les entre<br>CAST<br>Nom court<br>STO<br>s la fenêt<br>uer sur<br>i l faut qu<br>narque :<br>s la fenêt                | eprises Prises CASTORAMA 11/2023 - 17/11/2023 Te de gestion Castorama Castorama<                                                                                                    | Nom<br>Nom<br>SNOP Mathilde<br>SNOP Mathilde<br>SNOP Mat | <ul> <li>Toutes O A</li> <li>Siret</li> <li>ZA</li> <li>Scocher und</li> <li>Prise pour tou</li> <li>Prise pour tou</li> <li>Prise pour tou</li> <li>Prise pour tou</li> <li>Prise pour tou</li> <li>Prise pour tou</li> </ul>                                                                                                    | ctives Inactives<br>Secteur d'actives<br>Secteur d'active<br>e (ou plusieurs)<br>s les stages co<br>pus les stages co<br>pus les stagiaire<br>imer l'entrepris<br>oisir l'entrepris  | ) stagiair<br>pchés (F7<br>es coché<br>e pour to<br>ee et valio                        | e(s)<br>7) »<br>esous les s                                 | ées Pu<br>Ville    | ibliques        |          |
| CRec<br>CRec<br>CRec<br>CRec<br>CRec<br>CRec<br>CRec<br>CRec                                                                                                    | Les entre<br>Les entre<br>CAST<br>Nom court<br>TO<br>s la fenêt<br>il faut qu<br>narque :<br>s la fenêt<br>firmer l'at              | Prises<br>prises<br>CASTORAMA<br>11/2023 - 17/11/2023<br>re de gestion<br>CASTORAMA<br>11/2023 - 17/11/2023<br>re de gestion<br>CASTORAMA<br>11/2023 - 17/11/2023<br>re de gestion<br>CASTORAMA<br>11/2023 - 17/11/2023<br>re de gestion<br>CASTORAMA                                                                                                    | Nom<br>Nom<br>SNOP Mathide<br>Cill Desis<br>des stage<br>une entrep<br>nême entre<br>ent possible<br>che d'une e<br>l'entreprise                                                                                                    | Toutes • A Siret 2A S, cocher une rise pour tou prise pour tou e de « Suppr antreprise, ch a pour les state                                                                                                    | ctives Inactives<br>Secteur d'actives<br>e (ou plusieurs)<br>s les stages co<br>pus les stagiaire<br>imer l'entrepris<br>noisir l'entrepris                                          | ) stagiair<br>) stagiair<br>ochés (F7<br>es coché<br>se pour to<br>se et valio<br>nnés | Prive<br>LEERS<br>(e(s)<br>(7) »<br>(s)<br>Dus les s<br>der | ées O Pu<br>Ville  | ochés »         |          |
| C Rec<br>C Rec<br>C Rec | Les entre<br>Les entre<br>CAST<br>Nom court<br>STO<br>S la fenêt<br>uer sur<br>i l faut qu<br>narque :<br>s la fenêt<br>firmer l'at | eprises CASTORAMA 11/2023 - 17/11/2023 Tre de gestion Affecter Ie ce soit la n I est égalemer re de recherce fectation de la seconda de la seconda de la | Nom<br>Nom<br>SNOP Mathilde<br>SNOP Mathilde<br>SNOP MAt | <ul> <li>Toutes • A</li> <li>Siret</li> <li>2A</li> <li>2A<td>ctives Inactives<br/>Secteur d'actives<br/>e (ou plusieurs)<br/>s les stages co<br/>pus les stages co<br/>pus les stagiaire<br/>imer l'entrepris<br/>poisir l'entrepris<br/>giaires sélectio</td><td>) stagiair<br/>pochés (F7<br/>es coché<br/>se pour to<br/>se et valio<br/>nnés</td><td>Priv<br/>LEERS<br/>Pe(S)<br/>7) »<br/>PS<br/>Dus les s<br/>der</td><td>ées O Pu<br/>ville</td><td>ibliques</td><td></td></li></ul> | ctives Inactives<br>Secteur d'actives<br>e (ou plusieurs)<br>s les stages co<br>pus les stages co<br>pus les stagiaire<br>imer l'entrepris<br>poisir l'entrepris<br>giaires sélectio | ) stagiair<br>pochés (F7<br>es coché<br>se pour to<br>se et valio<br>nnés              | Priv<br>LEERS<br>Pe(S)<br>7) »<br>PS<br>Dus les s<br>der    | ées O Pu<br>ville  | ibliques        |          |

#### Affecter une entreprise avec le clic-droit sur le stagiaire

| re BTS TC P1<br>reprises<br>Sans 📀 |                                    |                                                                               | Par Sta                                                                                                | giaire                                                                            |                                                                         | Par Classe                                                                                            | Par Pér                                                                                       | riode <u>31</u> -                                            | Par Entreprise                                        |                                                                                                    |
|------------------------------------|------------------------------------|-------------------------------------------------------------------------------|----------------------------------------------------------------------------------------------------|-----------------------------------------------------------------------------------|-------------------------------------------------------------------------|----------------------------------------------------------------------------------------------------|-----------------------------------------------------------------------------------------------|--------------------------------------------------------------|-------------------------------------------------------|----------------------------------------------------------------------------------------------------|
| reprises<br>Sans 💿                 | (03/10/2022 - 22                   | 2/10/2022)                                                                    | ▼ Nom st                                                                                               | agiaire                                                                           |                                                                         | Filtre par classe                                                                                     | Du                                                                                            |                                                              | <u> </u>                                              |                                                                                                    |
| reprises<br>Sans 💿                 |                                    |                                                                               | Prénon                                                                                                 | stagiaire                                                                         |                                                                         |                                                                                                    | Au                                                                                            |                                                              | -2-                                                   |                                                                                                    |
| Sans 💿                             |                                    | T. 4                                                                          |                                                                                                    | D(                                                                                |                                                                         |                                                                                                    |                                                                                               |                                                              |                                                       |                                                                                                    |
| Jans 🕑                             |                                    | Tuteurs entre                                                                 | eprise                                                                                                 | Professeu                                                                         | ns référents                                                            | Visites <u>31</u> *                                                                                   | uer 🔍 Indif 🔿 Effer                                                                           | tuées                                                        |                                                       |                                                                                                    |
|                                    |                                    |                                                                               |                                                                                                    | Jans                                                                              |                                                                         |                                                                                                    |                                                                                               | luces                                                        |                                                       |                                                                                                    |
| Effectués                          | C En cours                         | ) Indif. 🔾 À v                                                                | venir 🔘 Arrêtés                                                                                        | )                                                                                 |                                                                         |                                                                                                    |                                                                                               |                                                              |                                                       |                                                                                                    |
| Sec                                | sion                               | Dates stage                                                                   | Staniaire                                                                                              | _ Classe _                                                                        |                                                                         | Fotreorise                                                                                            | Tuteur Ent                                                                                    | _ Prof référent                                              | Visite                                                |                                                                                                    |
| 1ère BTS                           | TC P1 04/10/                       | 2022 - 24/10/2022                                                             | AUGI Mael                                                                                              | BTS-SN1                                                                           | CASTORAMA F                                                             | RANCE                                                                                                 | M. AGARD Jean-Pierre                                                                          | Mme GOUBERT Hélèn                                            | e 1                                                   |                                                                                                    |
| ] 1ère BTS                         | TC P1 10/10/                       | 2022 - 21/10/2022                                                             | IHCS Gaetan                                                                                            | BTS-SN1                                                                           | EURO IN                                                                 | RAHC Florian                                                                                          |                                                                                               | Mme ALBA Jessica                                             | 0                                                     |                                                                                                    |
| ] 1ère BTS                         | TC P1 03/10/                       | 2022 - 21/10/2022                                                             | NORAMani                                                                                               | BTS-SN1                                                                           | CENTRE                                                                  | 1ère BTS TC P1                                                                                        | INNIER Claude                                                                                 | Mme ALBA Jessica                                             | 0                                                     |                                                                                                    |
| 1ère BTS                           | TC P1 03/10/                       | 2022 - 21/10/2022                                                             | OLOP Alexandre                                                                                         | BTS-SN1                                                                           | CENTRE                                                                  |                                                                                                    | INNIER Claude                                                                                 | Mme ALBA Jessica                                             | 0                                                     |                                                                                                    |
| 1ère BTS                           | TC P1 03/10/                       | 2022 - 21/10/2022                                                             | ONAB Florent                                                                                           | BTS-SN1                                                                           | CENTRE                                                                  | Affecter une entreprise                                                                               | 2 INNIER Claude                                                                               | Mme ALBA Jessica                                             | 0                                                     |                                                                                                    |
| ] 1ère BTS                         | TC P1 03/10/                       | /2022 - 21/10/2022                                                            | ORAR Mathis                                                                                            | BTS-SN1                                                                           | CAMAIEU                                                                 | Affecter un tuteur entrenric                                                                          | ARTIN Sylvie                                                                                  | Mme ADJANI Isabelle                                          | 0                                                     |                                                                                                    |
| 1 1ere BTS                         | TC P1 03/10/                       | 2022 - 21/10/2022                                                             | SIDA Alexie                                                                                            | BTS-SN1                                                                           | •                                                                       | · · · · · · · · · · · · · · · · · · ·                                                                 |                                                                                               | Mme ALBA Jessica                                             | 0                                                     |                                                                                                    |
| 1 1ère BTS                         | TC P1 03/10/                       | 2022 - 21/10/2022                                                             | STTA Christian                                                                                         | BTS-SN1                                                                           | ABEILLE                                                                 | Affecter un professeur référ                                                                          | ent RANT lacques                                                                              | Mine ALBA Jessica                                            | 0                                                     |                                                                                                    |
| 1 1ère BTS                         | TC P1 03/10/                       | 2022 - 21/10/2022                                                             | TAHC Lilou                                                                                             | BTS-SN1                                                                           | ABEILLE                                                                 | NUCLO                                                                                                 | M PORANT Jacques                                                                              | Mme ALBA Jessica                                             | 0                                                     |                                                                                                    |
| 1ère BTS                           | TC P1 03/10/                       | 2022 - 21/1 C Rec                                                             | herche des entreprises                                                                                 |                                                                                   |                                                                         |                                                                                                    |                                                                                               |                                                              | _                                                     | C                                                                                                    |
|                                    |                                    |                                                                               |                                                                                                    |                                                                                   |                                                                         |                                                                                                    |                                                                                               |                                                              |                                                       |                                                                                                    |
|                                    |                                    |                                                                               |                                                                                                    |                                                                                   |                                                                         |                                                                                                    |                                                                                               |                                                              |                                                       |                                                                                                    |
|                                    |                                    | 1.                                                                            | x (3)                                                                                                  |                                                                                   | Q                                                                       | O Toutes       Activ                                                                                  | es O Inactives                                                                                | Toutes     O Privé                                           | es O Publiques                                        |                                                                                                    |
|                                    |                                    |                                                                               | Nom court 🔺                                                                                            |                                                                                   | Nom                                                                     |                                                                                                    | Siret Se                                                                                      | cteur d'activité CP 🖉                                        | Ville 🖥                                               | 3                                                                                                    |
|                                    |                                    | INFO                                                                          | AB MIC                                                                                                 | RO CONSEIL                                                                        |                                                                         |                                                                                                    | 327 312 054 00049 Infor                                                                       | matique 78140                                                | VELIZY VILLACOUBL                                     |                                                                                                    |
|                                    |                                    | ACT                                                                           | EA ACTEA                                                                                               | ENVIRONNEMEN                                                                      | T                                                                       |                                                                                                    | 783 911 951 00011                                                                             | 59590                                                        | RAISMES                                               |                                                                                                    |
|                                    |                                    | 0065                                                                          | 2 DELAC                                                                                                | HAUX DIVISION I                                                                   | NETAUX                                                                  |                                                                                                    | 265 908 541 00013                                                                             | 59770                                                        | RAISMES                                               |                                                                                                    |
|                                    |                                    | 0081                                                                          | 17 ESPACE                                                                                              | ET CONCEPTION                                                                     | 4                                                                       |                                                                                                    | 379 129 190 00029                                                                             | 59300                                                        | VALENCIENNES                                          |                                                                                                    |
|                                    | ocher)<br>Clic-droit<br>Dans la fe | et choisir<br>enêtre de r                                                     | « Affecter u<br>echerche e                                                                             | une ent<br>d'une e                                                                | reprise<br>ntrepris                                                     | »<br>e, choisir l'en                                                                                  | treprise et \                                                                                 | valider                                                      |                                                       |                                                                                                    |
|                                    | onnmer                             | Taneciali                                                                     | on de l'ent                                                                                            | reprise                                                                           | pourie                                                                  | stage selection                                                                                       | onne                                                                                          |                                                              |                                                       |                                                                                                    |
|                                    | uce :<br>Pour af                   | fecter un<br>Soit co                                                          | tuteur ent                                                                                             | <b>reprise</b><br>stagiair                                                        | e, la dér<br>e(s) aya                                                   | narche est la<br>ant déjà une                                                                         | même :<br>entreprise                                                                          | et affecter le                                               | e tuteur en                                           | treprise avec                                                                                                    |
| Ast                                | ~                                  | bouton                                                                        | 🕹 « Affe                                                                                               | cter un                                                                           | tuteur (                                                                | entreprise po                                                                                         | ur tous les s<br>toivent être                                                                 | tagiaires co                                                 | chés (F9) »<br>ans la mên                             | ».<br>Ne entrenrise                                                                                                    |
| Ast                                | Ş                                  | bouton<br>NB : si<br>avoir le                                                 | Affe<br>plusieurs<br>même tute                                                                         | cter un<br>stagiair<br>eur.                                                       | tuteur e<br>es sont                                                     | entreprise po<br>cochés, ils c                                                                        | ur tous les s<br>doivent être                                                                 | stagiaires co<br>en stage da                                 | chés (F9) »<br>ans la mên                             | ».<br>ne entreprise                                                                                                    |
| Ast                                | τý<br>¢                            | bouton<br>NB : si<br>avoir le<br>Soit sél                                     | Affe<br>plusieurs<br>même tute<br>ectionner l                                                          | cter un<br>stagiair<br>eur.<br>a ligne                                            | tuteur e<br>es sont<br>d'un sta                                         | entreprise po<br>cochés, ils d<br>igiaire et affe                                                     | ur tous les s<br>doivent être<br>cter le tuteu                                                | stagiaires co<br>en stage da<br>r entreprise                 | chés (F9) »<br>ans la mên<br>avec le clic             | >.<br>ne entreprise<br>:-droit.                                                                                                    |
| Ast                                | v<br>Pour af                       | bouton<br>NB : si<br>avoir le<br>Soit sél                                     | Affe<br>plusieurs<br>même tute<br>ectionner l<br>professeu                                             | cter un<br>stagiair<br>eur.<br>a ligne<br><b>Ir référ</b>                         | tuteur e<br>es sont<br>d'un sta<br><b>ent</b> , la c                    | entreprise po<br>cochés, ils d<br>agiaire et affe<br>démarche est                                     | ur tous les s<br>doivent être<br>cter le tuteu<br>t la même :                                 | stagiaires co<br>en stage da<br>r entreprise                 | chés (F9) ×<br>ans la mên<br>avec le clic             | >.<br>ne entreprise<br>e-droit.                                                                                                    |
| Ast                                | ې<br>Pour af<br>پر                 | bouton<br>NB : si<br>avoir le<br>Soit sél<br>fecter un                        | Affe<br>plusieurs<br>même tute<br>ectionner l<br>professeu<br>cher le(s)                               | cter un<br>stagiair<br>eur.<br>a ligne<br><b>Ir référ</b>                         | tuteur o<br>es sont<br>d'un sta<br><b>ent</b> , la o<br>e(s) et a       | entreprise po<br>cochés, ils d<br>agiaire et affe<br>démarche est<br>affecter le pro                  | ur tous les s<br>doivent être<br>cter le tuteu<br>t la même :<br>ofesseur réf                 | stagiaires co<br>en stage da<br>r entreprise<br>érent avec l | chés (F9) »<br>ans la mên<br>avec le clic<br>e bouton | >.<br>ne entreprise<br>:-droit.                                                                                                    |
| Ast                                | ې<br>Pour af<br>پ                  | bouton<br>NB : si<br>avoir le<br>Soit sél<br>fecter un                        | « Affe<br>plusieurs s<br>même tute<br>ectionner l<br>professeu<br>cher le(s) s<br>eur réfèrer          | ecter un<br>stagiair<br>eur.<br>a ligne<br><b>ir référ</b><br>stagiaire           | tuteur o<br>es sont<br>d'un sta<br>ent, la o<br>e(s) et a               | entreprise po<br>cochés, ils d<br>agiaire et affe<br>démarche est<br>affecter le pro                  | ur tous les s<br>doivent être<br>cter le tuteu<br>t la même :<br>ofesseur réf                 | stagiaires co<br>en stage da<br>r entreprise<br>érent avec l | chés (F9) ×<br>ans la mên<br>avec le clic<br>e bouton | ».<br>ne entreprise<br>:-droit.                                                                                                    |
| Ast                                | ې<br>Pour af<br>پ                  | bouton<br>NB : si<br>avoir le<br>Soit sél<br>fecter un<br>Soit coo<br>profess | Affe<br>plusieurs<br>même tute<br>ectionner l<br>professeu<br>cher le(s) s<br>eur réfèrer<br>e atorier | cter un<br>stagiair<br>eur.<br>a ligne<br><b>ir référ</b><br>stagiaire<br>nt pour | tuteur of<br>es sont<br>d'un sta<br>ent, la of<br>e(s) et a<br>tous les | entreprise po<br>cochés, ils d<br>agiaire et affe<br>démarche est<br>affecter le pro<br>stagiaires co | ur tous les s<br>doivent être<br>cter le tuteu<br>t la même :<br>ofesseur réf<br>ochés (F8) > | en stage da<br>r entreprise<br>érent avec l                  | chés (F9) ×<br>ans la mên<br>avec le clic<br>e bouton | <ul> <li>.</li> <li>.</li></ul> |